TO: Registered WGA Members RE: WGA League Tee Time reservations SUBJECT:

As of April 29, 2025, the WGA will use the same tee time system as the Waveland Golf Course (public). This will be in effect for tee times reserved for May 6, 2025 tee times and all league tee times going forward.

1.

Go to the Waveland home page at <u>www.golfwaveland.com</u> Click the "Book A Tee Time" button

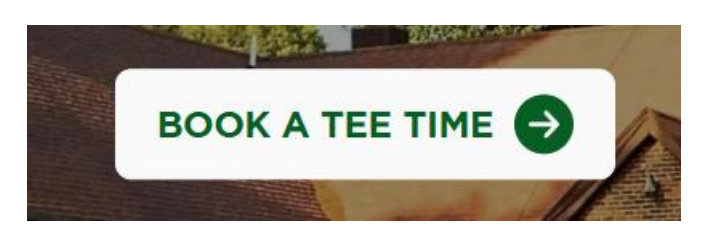

2.

At the login page, login with the same login information you used to get public tee times. Skip to step 4 if your login is successful.

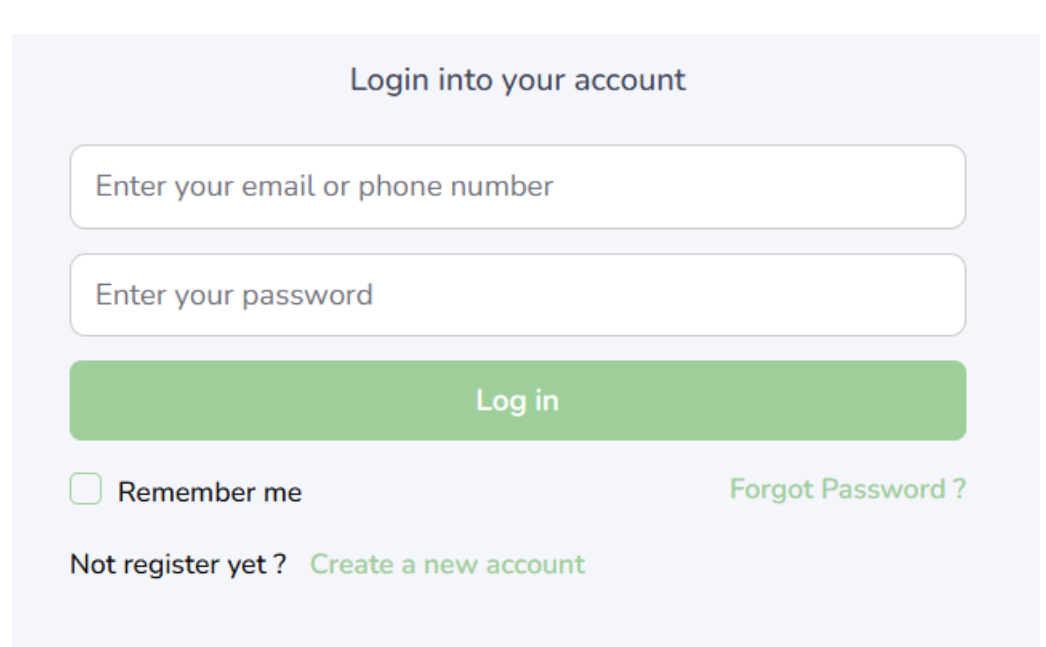

3.

If you have NEVER logged into this page before or do not know your password:

- a. Click the Forgot Password link.
- b. Enter your email and click "Request reset link"
- c. Check your email for a message from <a href="mailto:support@driverpos.io">support@driverpos.io</a> with the subject: "Driver.IO Reset Password"
- d. Follow the instructions in the email and click the "Reset your password".
- e. You will be taken to the DriverIO site to supply a NEW password.

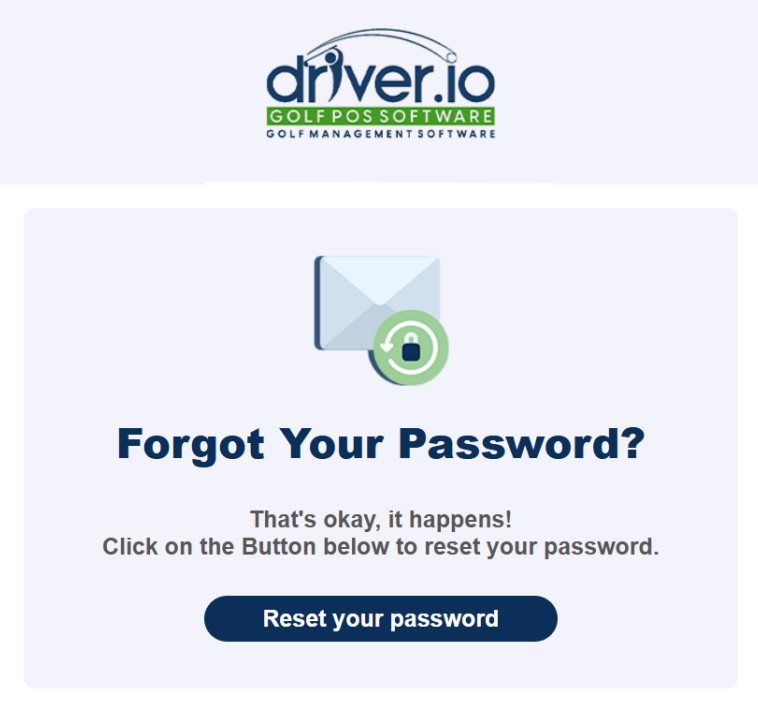

\*This password reset email may be in your SPAM folder.

\*If you see this error in the corner of the screen, it is because you didn't use the email that was on file. The email to use is the one you used to register and pay for the WGA league.

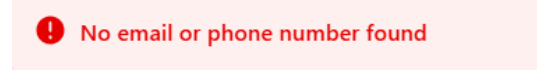

\*If you are unable to log into the tee time system despite password reset attempts, you should contact the clubhouse and ask for either Mark Mingles or Jeff Chiodo.

4.

Once logged in, you will need to select our WGA tee sheets from the drop down menu.

Don't know what side to book? Based on your odd or even team number, our schedule will tell you which side you need to play each given week. <u>https://wavelandga.com/schedule</u>

| Driver.io                             |        |
|---------------------------------------|--------|
| Select a booking class to continue    | 9      |
| acility                               |        |
| Jester Park Golf Course Teesheet      | $\sim$ |
| Facility                              |        |
| ✓ Jester Park Golf Course Teesheet    |        |
| AH Blank Golf Course Teesheet         |        |
| Bright-Grandview Golf Course Teesheet |        |
| Waveland Golf Course Teesheet         |        |
| WGA Backside Tee Sheet                |        |
| WGA Frontside Tee Sheet               |        |

Be sure to click the button "WGA .... Tee Sheet"

Do not hit the "Public" button, as that option is there by default but irrelevant when booking WGA tee times.

|          | Driver.io                     |       |
|----------|-------------------------------|-------|
| 9        | elect a booking class to cont | tinue |
| Facility |                               |       |
| WGA Fr   | ontside Tee Sheet             | ~     |
| Groups   |                               |       |
|          | Public                        |       |
|          | WGA Frontside Tee Sheet       | 4     |
|          |                               |       |

## 5.

Once on our tee sheet, select the appropriate date (Tuesday of upcoming week) and select the desired tee time.

## 6.

Select number of players and riders as well as supplying the NAMES of the people you are booking for. This is no different than how it was done with the previous system. Same rules apply where we require you to supply the names and not "guest".

## 7.

After clicking "Next" you will confirm on the next screen your selection.

## 8.

You must click "Book Now" to complete the tee time booking.

Other important rules/guidelines in effect this year:

1) Reserving an initial tee slot requires a minimum of 3 named players

2) Singles can only register for tee times as Player 4 and 5 only on lines where Players 1-3 are occupied

3) Player will only enter a tee time for himself and players in his group

4) Player will NOT enter a tee time for a group in which he is not playing

5) Tee times on Tuesday before times on this sheet are on the WAVELAND PUBLIC tee sheet

6) Issues with these tee sheets/reservations will be handled by the Waveland Clubhouse.

WavelandGolf@yahoo.com 515-248-6302. Ask for Mark Mingles or Jeff Chiodo.

7) Members MUST call the clubhouse to cancel their groups tee time. You may think you are canceling a tee time but the other members you put in remain. Please contact the clubhouse to cancel tee times.